# Altair Hyperworks実行講習会

アルテアエンジニアリング株式会社

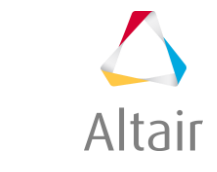

© 2017 Altair Engineering, Inc. Proprietary and Confidential. All rights reserved.

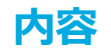

- Reedbushシステムへのアクセス
- HyperWorksソルバーの実行
- ・ リモートPCからのモデリング&ビジュアライゼーションの利用

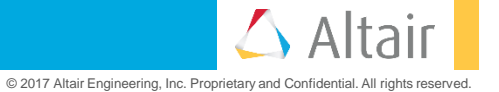

- 公開鍵と秘密鍵の作成
  - ・ PuTTYgen(PuTTY Key Generator)を使用
  - ParametersがRSAおよび2048となっていることを確認
  - Generateをクリックして公開鍵と秘密鍵を作成
  - Key passphrase:とConfirm passphrase:に任意文字列のパスワードを設定
  - 作成されたそれぞれの鍵をSave public keyとSave private keyで保存

|                         |                                                   | 2                |     |
|-------------------------|---------------------------------------------------|------------------|-----|
| Pully Key Genera        | or                                                | ?                | >   |
| e Key Conversio         | ns Help                                           |                  |     |
| Key                     |                                                   |                  |     |
| Public key for pasting  | into OpenSSH authorized_keys file:                |                  |     |
| ssh-rsa AAAAB3Nza(      | 1yc2EAAAABJQAAAQBiRnefejZS+AC2vnfH                | +D               | ^   |
| +f2CJwaFIVQnq1Ksn       | PfQAus1N1K1x8zFVq61hEFknvuwf0mUY51F               | sxnAZumo9ANNpxf  |     |
| +mRFUYFI7/UMiuEZ        | HSWC268IJy8KMoPTIDTM2XxCQGjKHo+Y2L<br>/FEzPaeHI3j | tiSEXGzo+2VED    | ~   |
| Key fingerprint:        | ssh-rsa 2047 dd:e7:bb:e7:ba:37:bf:0f:49:84:6      | 5:2f:51:6b:f0:24 | -   |
| Key comment:            | rsa-key-20190320                                  |                  |     |
| Key passphrase:         | ••••••                                            |                  |     |
| Confirm passphrase:     | 0000000                                           |                  |     |
| Actions                 |                                                   |                  |     |
| Generate a public/priv  | ate kev nair                                      | Generate         |     |
|                         |                                                   |                  |     |
| Load an existing privat | e key tile                                        | Load             |     |
| Save the generated ke   | y Save public key                                 | Save private ke  | y   |
| Parameters              |                                                   |                  |     |
| Type of key to genera   | e:                                                |                  |     |
| © RSA ∪ I               | ISA U ECDSA U ED2551!                             | ) U SSH-1 (R     | SA) |
| Number of bits in a ge  | nerated key:                                      | 2048             |     |

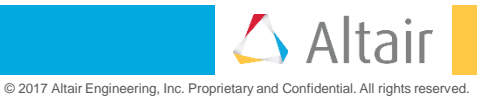

- Reedbushポータルへのログイン
  - ・ <u>https://reedbush-www.cc.u-tokyo.ac.jpにアクセス</u>
  - UsernameとPasswordを入力してLogin

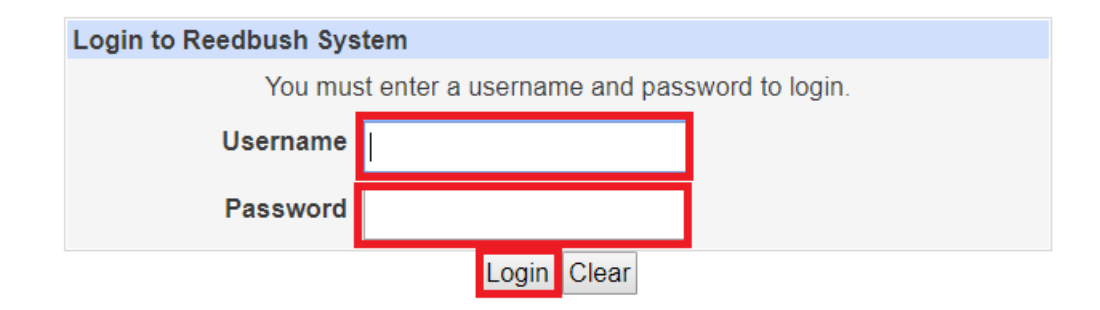

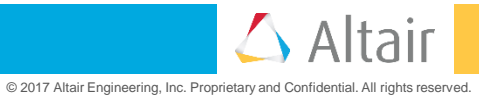

- 公開鍵の登録
  - 公開鍵アップロードメニューを使用

| Login: z30431                                 | **************************************                                                                                                    |
|-----------------------------------------------|----------------------------------------------------------------------------------------------------|
| Change Language<br>prepost予約状況<br>システムからのお知らせ | reedbush.cc.u-tokyo.ac.jp.<br>***********************************                                                                                      |
| ツール<br>ドキュメント閲覧<br>パスワードの変更                   | For more information about this service, see<br>https://www.cc.u-tokyo.ac.jp/supercomputer/schedule.php<br>https://www.cc.u-tokyo.ac.jp/guide/hpc/rbh/ |
| 公開鍵アップロード                                     | ***************************************                                                                                                    |
| 🙆 ログアウト                                       | バッチジョブを投入する際、ジョブスクリブトにて適切な経過時間を設定することでジョブの<br>実行開始が早まる可能性があります。<br>これはバックフィルスケジョーリング機能と呼ばれるもので、先に投入されたジョブの実行開                                          |

• 「公開鍵を追加」をクリック(初回時は登録済み公開鍵は無いのでNo authorized keys have been registeredと表示されます)。

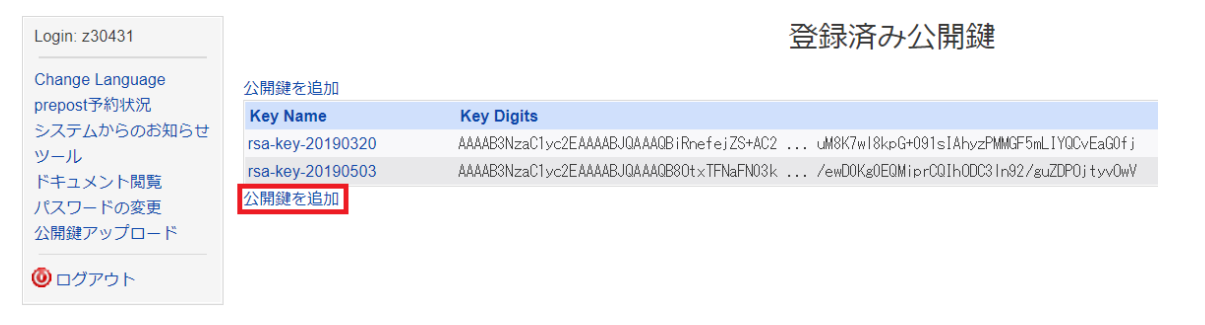

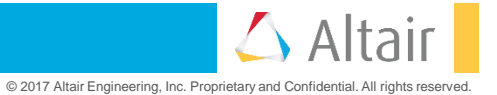

- 公開鍵の登録(続き)
  - 公開鍵をコピーしてKey digits枠内にペーストし、「作成」をクリック。

| Login: z30431                                        | 公開鍵追加                                                                                                    |
|------------------------------------------------------|----------------------------------------------------------------------------------------------------|
| Change Language<br>prepost予約状況<br>システムからのお知らせ<br>ツール | ※注意事項<br>改行文字や全角文字が含まれていないこと、ヘッダ(ssh-rsa、ssh-dss)が付与されていることを確認してください。<br>RSA公開鍵(は2048bit、DSA公開鍵は1024bit以上で作成してください。<br>鍵の形式が「ssh-rsa 文字列 鍵の名前(通常はユーザ名@ホスト名)」の3つのフィールドであることを確認してください。                                                                                                    |
| ドキュメント閲覧<br>パスワードの変更<br>公開鍵アップロード<br>の<br>ログアウト      | Key digits ssn=rsa<br>AAAAB3NzaC1yc2EAAAABJQAAAQEAuaosV/+FrBN7jphNaRUa2wGHAo1eZSe559D<br>24V0C2d87Y70V1uSARvX+aMJJnbFnTEe7Pae32iPiwLD37+b9cwcu2dVja325vc<br>FaDAd8mJsR1PjFupfDLzvapNrXvu/YtToV4mziULeEGskpVF104ob6088gtH5dt<br>gRM05nbBz01KLpozMRGoLsj3+SpY5Ta7ynFBJtVLYY4if1H+8mnbzjFSSVeB70Z<br>LY8ASthHS019AZHSKN/uKrs8/79opygYvWw/HNKDeZ6eGRN40+aKmiuyi6B/odX<br>JzoHFaCyktD1C7pG8zn0+qTauWHaxQ0+LHL86rEjETJMrHLG5Tzuf3Q== rsa-<br>key-20190514 |
|                                                      | 作成<br>◆ Key List に戻る                                                                                                    |

• 登録済み公開鍵に登録されたことを確認します。

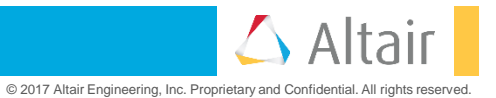

- PuTTYによるReedbushへのアクセス
  - Authメニューで秘密鍵ファイルを参照

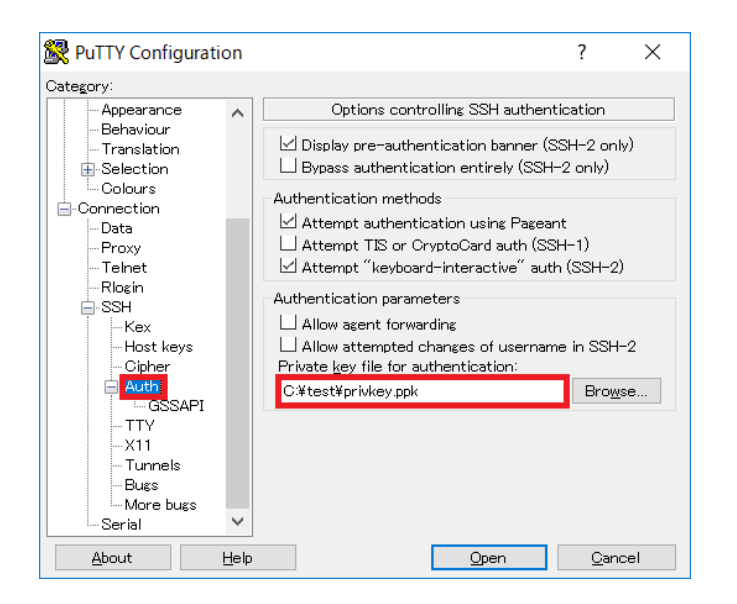

 TunnelsメニューでSource portに6200、Destinationに reedbush-pbsadmin0:6200を入力して「Add」をク リックすると、下図のように上部枠に追加されます。

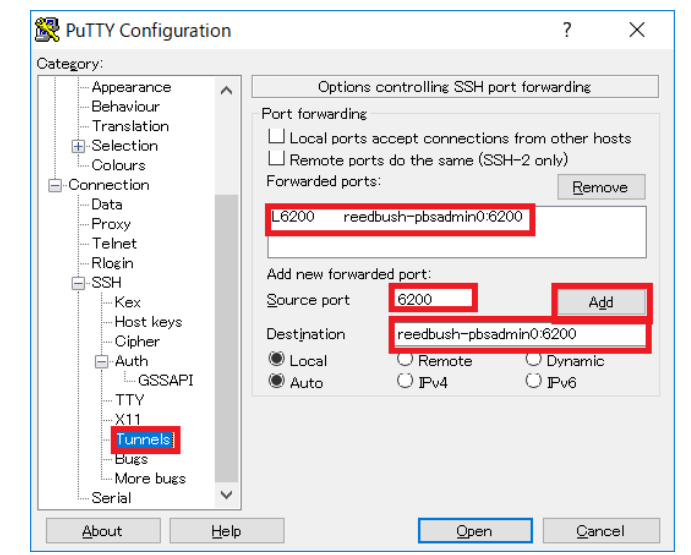

 モデリング&ビジュアライゼーション(HyperMesh、 HyperView)のライセンス参照のために必要な設定です。

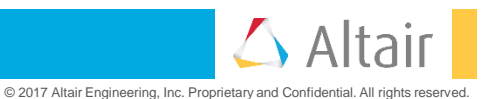

- ・ PuTTYによるReedbushへのアクセス(続き)
  - SessionメニューでHost Nameに<u>reedbush.cc.u-</u> tokyo.ac.jpを指定し、Saved Sessionsに任意の名前を 付けて「Save」することで次回以降は「Load」するだ けで設定内容が反映されます。

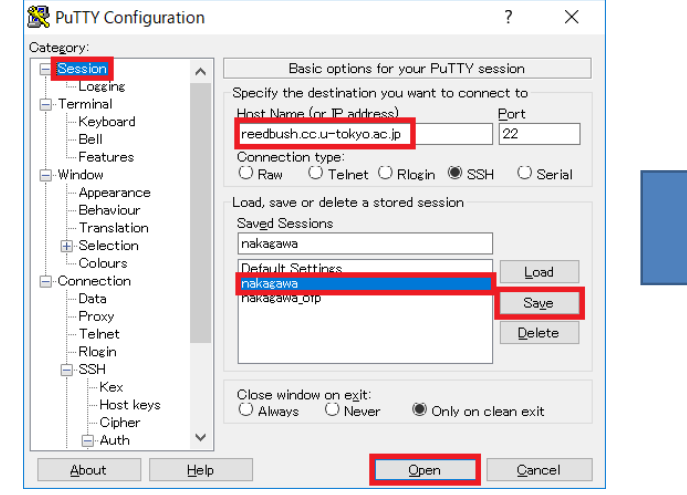

• Save後「Open」をクリックしてホームディレクトリ にアクセスします。

- ログインIDを入力すると初回のみ鍵情報に関するメッ セージが表示されますが、yesで続行します。
- 鍵作成時のPassphraseが求められますので入力します。

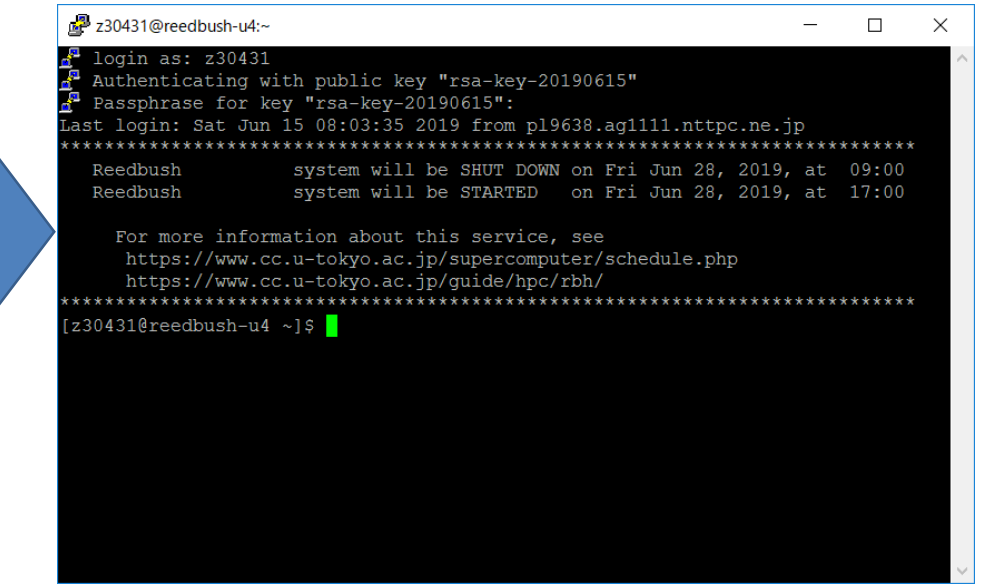

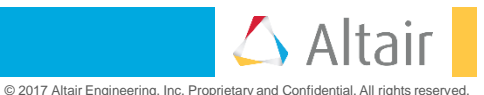

- WinSCPによるデータ転送
  - 起動時に表示されるログイン画面でホスト名に <u>reedbush.cc.u-tokyo.ac.jp</u>、ユーザ名にログインIDを入 力し、「設定」をクリックします。
- 高度なサイトの設定 ? X 温 ログイン Х 環境 □ 常に SSH2 の認証をバイパスする(B): ーディレクトリ ヤッション 📑 新しいサイト 認証オプション ごみ箱 📮 nakagawa 転送プロトコル(F) 暗号化. ✓ Pagent での認証を試みる(P) 📮 nakagawa\_ofp - SETP SETP  $\sim$ ✓ SSH2 でキーボードによる認証を許可する(I) ーシェル 接続 ホスト名(<u>H</u>) ポート番号(<u>R</u>) ✓パスワードを自動送信する(P) -プロキシ 22 🌲 reedbush.cc.u-tokvo.ac.ip SSH1 で TIS または CryptoCard 認証を許可する(T) ートンネル SSH ユーザ名(<u>U</u>) パスワード(P) - 維交換 認証条件 認証 z30431 □ エージェントの転送を許可する(E) -- バワ対策 ΧŦ 秘密鍵(K) -設定(D)... ▼ 保存(<u>S</u>) C:¥test¥privkey.ppk .... 公開鍵を表示(D) ツール(I) 🔹 🔻 GSSAPI ✓GSSAPI/SSPI 認証を許可する (SSH-2)(G) GSSAPI/SSPI 証明書の権利委譲を許可する(C) ▶ログイン 色(<u>C</u>) ▼ キャンセル 管理(M) 閉じる ヘルプ(H) ヘルプ<u>(H)</u> ツール(T) 🔹 🔻 -

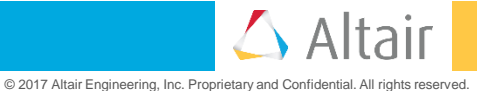

認証メニューでPuTTYと同様に秘密鍵ファイルを参照

して「OK」をクリックします。

- WinSCPによるデータ転送(続き)
  - 「保存」ボタンのトグルをクリックし、「名前を付け・・・「ログイン」をクリックして起動します。 ٠ て保存」することで次回以降は自動的に設定を反映し てログインできるようになります。

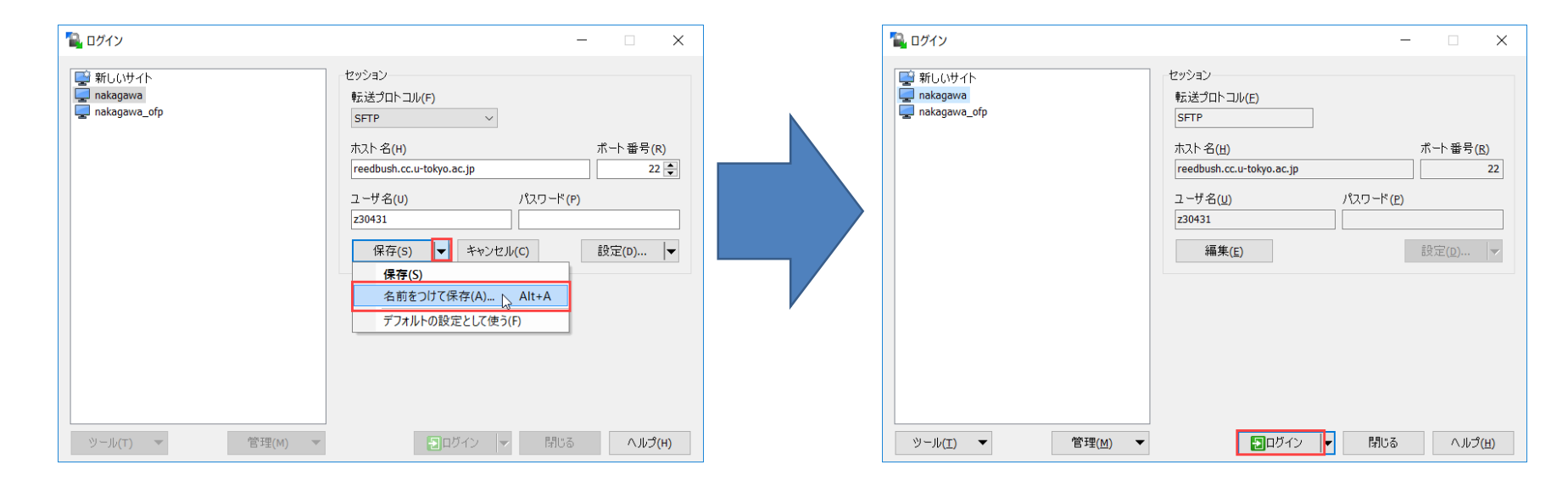

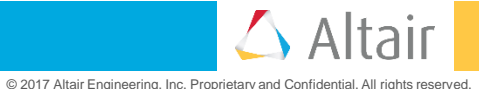

- ・ WinSCPによるデータ転送(続き)
  - 鍵作成時のPassphraseが求められますので入力します。

|                                                               |                       |                    | ·····               | ~                    |                     |                  |
|---------------------------------------------------------------|-----------------------|--------------------|---------------------|----------------------|---------------------|------------------|
|                                                               | 🔛 🔁 😓 同期 🗾 🖑          | 💽 🛞 🗊 キュー 🔹 転送設    | 定デフォルト 🔹 🖌          | <b>y</b> •           |                     |                  |
|                                                               | 🖳 nakagawa 🗙 🔛 新L     | ,いセッション            |                     |                      |                     |                  |
|                                                               | אכעב‡א דק 🚺 🔹         |                    | 🏠 🄁 🐁               | 👢 z30431 🔹 🚰 🖲 💌     | 🔶 - 🔶 - 🔁 🖬 😭 🎜     | ሷ ファイルの検索  🗧     |
|                                                               | 🗐 アップロード 👻 編集         | - 🗙 📝 🕞 プロパティ 🔐 新規 | ∄ - + - ∀           | 📑 ダウンロード 🗸 📝 編集 🔹    | 🗙 📝 🔂 プロパティ 貸 新規 🗸  | + - V            |
|                                                               | C:¥Users¥nakagawa¥Doo | tuments¥           |                     | /home/pz0431/z30431/ |                     |                  |
| パスフレーズの入力 - nakagawa X                                        | 名前                    | サイズ 種類             | 更新日時                | 名前                   | サイズ 更新日時            | パーミッション 所有者      |
| # 《东探声····                                                    | s                     | ひとつ上のディレクトリ        | 2019/05/14 13:38:08 |                      | 2019/03/18 10:51:12 | rwxr-x root      |
|                                                               |                       |                    |                     | (L) test             | 2019/05/14 14:56:33 | rwxr-xr-x Z30431 |
| ₩ サーバに接続しています・・・                                              |                       |                    |                     |                      |                     |                  |
| 認証しています・・・                                                    |                       |                    |                     |                      |                     |                  |
| ユーザ名"z30431"を使用中                                              |                       |                    |                     |                      |                     |                  |
| 公開鍵 "rsa-kev-20190615" で認証中                                   |                       |                    |                     |                      |                     |                  |
| 秘密鍵 'rsa-key-20190615' のパスフレーズ:<br>•••••••<br>OK キャンセル ヘルプ(H) |                       |                    |                     |                      |                     |                  |
|                                                               | 0 B (全 0 B 中) / 0 個目  | (全 0 ファイル中)        | 1 非表                | 示 0B(全0B中)/0個目(全     | 1 ファイル中)            | 18 非             |
|                                                               |                       |                    |                     |                      |                     | SFTP-3 🔍 0:52:0  |
|                                                               |                       |                    |                     |                      |                     |                  |

© 2017 Altair Engineering, Inc. Proprietary and Confidential. All rights reserved.

- ・ "/lustre/グループ名/ユーザー名"ディレクトリの下に実行スクリプトと入力データを置きます。
- qsub ./実行スクリプトで実行。
- ・ rbstatで実行状況確認可能。

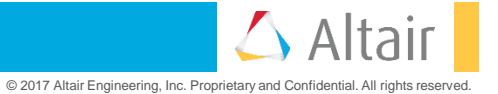

- OptiStructのジョブスクリプト
  - サンプルデータ: EX1\_cclip.fem での 8 MPIの実行例

| #!/bin/sh                                                                                                    |                    |
|----------------------------------------------------------------------------------------------------|--------------------|
| <pre>#PBS -q u-tutorial<br/>#PBS -l select=1:ncpus=36:mpiprocs=8:ompthreads=1<br/>#PBS -W group_list=gt00<br/>#PBS -N test_optistruct_EX1<br/>#PBS -l walltime=00:10:00</pre> | # リソースの指定          |
| cd \$PBS_O_WORKDIR/EX1_cclip                                                                                                    | # 入力ファイルのディレクトリに移動 |
| . /etc/profile.d/modules.sh<br>module load hyperworks/2018                                                                                                    | # 環境設定             |
| export NP=`wc -l \${PBS_NODEFILE} awk '{print \$1}'`<br>export LEN=5000<br>export INPUT=EX1_cclip.fem                                                                         |                    |
| optistruct \${INPUT} -np \${NP} -len \${LEN}                                                                                                    | # 実行               |

・ サンプルデータの EX1\_cclip.fem は、 /lustre/app/hyperworks/sample/optistruct/EX1\_cclip にあります。

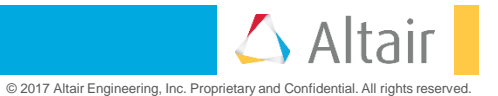

• Radiossのジョブスクリプト

・ サンプルデータ: MY\_MODEL\_0000.rad、 MY\_MODEL\_0001.radでの 8 MPI、2 Threadsの実行例

| #!/bin/sh                                                                                                    |                                                   |
|----------------------------------------------------------------------------------------------------|---------------------------------------------------|
| <pre>#PBS -q u-tutorial<br/>#PBS -l select=1:ncpus=36:mpiprocs=8:ompthreads=2<br/>#PBS -W group_list=gt00<br/>#PBS -N test_radioss_my_model<br/>#PBS -l walltime=00:10:00</pre>                                                                                                    | # リソースの指定                                         |
| cd \$PBS_O_WORKDIR/3.1_MY_MODEL                                                                                                    | # 入力ファイルのディレクトリに移動                                |
| . /etc/profile.d/modules.sh<br>module load hyperworks/2018                                                                                                    | # 環境設定                                            |
| export NP=`wc -l \${PBS_NODEFILE} awk '{print \$1}'`<br>export INPUT=MY_MODEL_0000.rad                                                                                                    |                                                   |
| radioss \${INPUT} -np \${NP} -nt \${OMP_NUM_THREADS}                                                                                                    | # 実行                                              |
| <pre>#PBS -l select=1:ncpus=36:mpiprocs=8:ompthreads=2 #PBS -W group_list=gt00 #PBS -N test_radioss_my_model #PBS -l walltime=00:10:00 cd \$PBS_O_WORKDIR/3.1_MY_MODEL . /etc/profile.d/modules.sh module load hyperworks/2018 export NP=`wc -l \${PBS_NODEFILE} awk '{print \$1}'` export INPUT=MY_MODEL_0000.rad radioss \${INPUT} -np \${NP} -nt \${OMP_NUM_THREADS}</pre> | # リソースの指定<br># 入力ファイルのディレクトリに移動<br># 環境設定<br># 実行 |

 サンプルデータのMY\_MODEL\_0000.rad、 MY\_MODEL\_0001.radは、 /lustre/app/hyperworks/sample/radioss/3.1\_MY\_MODEL にあります。

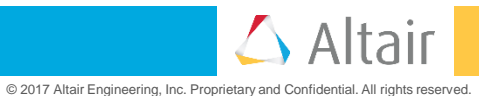

- AcuSolveのジョブスクリプト
  - サンプルデータ: Tubeでの 8 MPI、1 Threadsの実行例

| #!/bin/sh                                                                                                    |                    |
|----------------------------------------------------------------------------------------------------|--------------------|
| <pre>#PBS -q u-tutorial<br/>#PBS -l select=1:ncpus=36:mpiprocs=8:ompthreads=1<br/>#PBS -W group_list=gt00<br/>#PBS -N test_acusolve<br/>#PBS -l walltime=00:10:00</pre> | # リソースの指定          |
| cd \$PBS_O_WORKDIR/AC_Tube                                                                                                    | # 入力ファイルのディレクトリに移動 |
| . /etc/profile.d/modules.sh<br>module load acusolve/2018                                                                                                    | # 環境設定             |
| export INPUT=Tube                                                                                                    |                    |
| acuRun -pb \${INPUT} -pbs                                                                                                    | # 実行               |

 サンプルデータの Tube は、 /lustre/app/hyperworks/sample/acusolve/AC\_Tube にあります。また、サンプル データのAcusim.cnf 内のディレクトリパス名は、データを置いたディレクトリ名に修正してください。

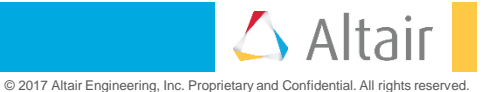

- FEKOのジョブスクリプト
  - サンプルデータ: Windscreen\_Antennaでの 8 MPIの実行例

| #!/bin/sh                                                                                                    |                    |
|----------------------------------------------------------------------------------------------------|--------------------|
| <pre>#PBS -q u-tutorial<br/>#PBS -l select=1:ncpus=36:mpiprocs=8:ompthreads=1<br/>#PBS -W group_list=gt00<br/>#PBS -N test_feko_antenna<br/>#PBS -l walltime=00:10:00</pre> | # リソースの指定          |
| cd \$PBS_O_WORKDIR/Test_Files/Example-A14-Windscreen_Antenna                                                                                                    | # 入力ファイルのディレクトリに移動 |
| . /etc/profile.d/modules.sh<br>module load hyperworks/2018                                                                                                    | # 環境設定             |
| export NP=`wc -l \${PBS_NODEFILE} awk '{print \$1}'`<br>export INPUT=Windscreen_Antenna                                                                                     |                    |
| runfeko \${INPUT}use-job-scheduler -np \${NP}                                                                                                    | # 実行               |

 サンプルデータの Windscreen\_Antenna は、 /lustre/app/hyperworks/sample/feko/Example-A14-Windscreen\_Antenna にあります。

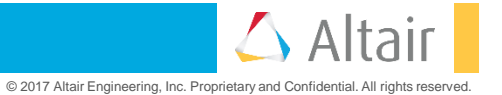

- Fluxのジョブスクリプト
  - ・ サンプルデータ: 2D での 8 MPIの実行例

| #!/bin/sh                                                                                                    |                  |
|----------------------------------------------------------------------------------------------------|------------------|
| <pre>#PBS -q u-tutorial<br/>#PBS -l select=1:ncpus=36:mpiprocs=8:ompthreads=1<br/>#PBS -W group_list=gt00<br/>#PBS -N test_flux_2D<br/>#PBS -l walltime=00:10:00</pre> | # リソースの指定        |
| cd \$PBS_O_WORKDIR/2D/Brushless_IPM_2D_BasicTutorial_Case1 #                                                                                                    | 入力ファイルのディレクトリに移動 |
| . /etc/profile.d/modules.sh<br>module load hyperworks/2018                                                                                                    | # 環境設定           |
| \$FLUX_EXE -batch -application Flux2D -executeBatchSpyAndExit main.                                                                                                    | .py # 実行         |
|                                                                                                    |                  |

- -application は、計算目的に応じて[Flux2D | Flux3D | FluxPEEC | FluxSkewed ] を指定します。
- ・ サンプルデータの 2D は、/lustre/app/hyperworks/sample/flux にあります。

- nanoFluidXのジョブスクリプト(1node/4GPU)(本日は使用しないので参考情報)
  - ・ サンプルデータ: v6\_engine\_test での 1node/4GPUの実行例

```
#!/bin/sh
#PBS -q l-regular
                                                     # 4GPUのジョブクラス指定
#PBS -l select=1:ncpus=36:mpiprocs=5:ompthreads=1 # リソースの指定
#PBS -W group list=pz0423
#PBS -N test nfx
#PBS -I walltime=00:30:00
cd $PBS O WORKDIR/data/v6 engine
                                                  # 入力ファイルのディレクトリに移動
. /etc/profile.d/modules.sh
module load nFX/2018
                                                    #環境設定
export NP=`wc -l ${PBS_NODEFILE}|awk '{print $1}'`
export fname=v6_engine_test
mpirun -np ${NP} ${OPT} ${NFX4} -i ${fname}.cfg > ${fname}.out.pbs jobid-${PBS JOBID} # 実行
```

サンプルデータの v6\_engine\_test は、 /lustre/app/hyperworks/sample/nFX/data/v6\_engine にあります。

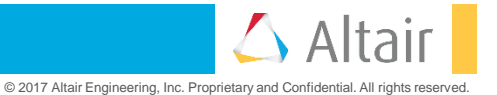

- nanoFluidXのジョブスクリプト(2node/4GPU)(本日は使用しないので参考情報)
  - ・ サンプルデータ: v6\_engine\_test での 2node/4GPUの実行例

```
#!/bin/sh
#PBS -g h-regular
                                                     # 2GPUのジョブクラス指定
#PBS -l select=1:ncpus=36:mpiprocs=3:ompthreads=1+1:ncpus=36:mpiprocs=2:ompthreads=1 #リソースの指定
#PBS -W group list=pz0423
#PBS -N test nfx
#PBS -I walltime=00:30:00
cd $PBS O WORKDIR/data/v6 engine
                                                  # 入力ファイルのディレクトリに移動
. /etc/profile.d/modules.sh
module load nFX/2018
                                                    #環境設定
export NP=`wc -l ${PBS NODEFILE}|awk '{print $1}'`
export fname=v6 engine test
mpirun -np ${NP} -machinefile ${PBS NODEFILE} -x LD LIBRARY PATH -x PATH -x OPAL PREFIX ${OPT} ${NFX4} ¥
-i ${fname}.cfg > ${fname}.out.pbs_jobid-${PBS_JOBID} # 実行
```

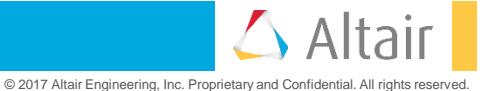

- ・ ultraFluidXのジョブスクリプト(1node/4GPU)(本日は使用しないので参考情報)
  - サンプルデータ: roadster での 1node/4GPUの実行例

```
#!/bin/sh
#PBS -q l-regular # 4GPUのジョブクラス指定
#PBS -l select=1:ncpus=36:mpiprocs=5:ompthreads=1 # リソースの指定
#PBS -N group_list=pz0423
#PBS -N test_ufx
#PBS -l walltime=00:30:00
cd $PBS_O_WORKDIR/roadster # 入力ファイルのディレクトリに移動
. /etc/profile.d/modules.sh
module load uFX/2018 # 環境設定
export NP=`wc -l ${PBS_NODEFILE}|awk '{print $1}'`
mpirun -np ${NP} ultraFluidX *.xml # 実行
```

・ サンプルデータの roadster は、 /lustre/app/hyperworks/sample/uFX/roadster にあります。

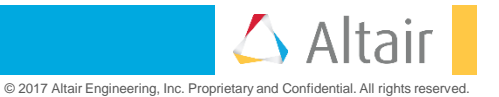

- ・ ultraFluidXのジョブスクリプト(2node/4GPU)(本日は使用しないので参考情報)
  - ・ サンプルデータ: roadster での 2node/4GPUの実行例

```
#!/bin/sh
#PBS -g h-regular
                                                     # 2GPUのジョブクラス指定
#PBS -l select=1:ncpus=36:mpiprocs=3:ompthreads=1+1:ncpus=36:mpiprocs=2:ompthreads=1 #リソースの指定
#PBS -W group_list=pz0423
#PBS -N test nfx
#PBS -I walltime=00:30:00
cd $PBS O WORKDIR/data/v6 engine
                                                  # 入力ファイルのディレクトリに移動
. /etc/profile.d/modules.sh
module load nFX/2018
                                                     # 環境設定
export NP=`wc -l ${PBS NODEFILE}|awk '{print $1}'`
export fname=v6 engine test
mpirun -np ${NP} -machinefile ${PBS NODEFILE} -x LD LIBRARY PATH -x PATH -x OPAL PREFIX ${OPT} ${NFX4} ¥
-i ${fname}.cfg > ${fname}.out.pbs_jobid-${PBS_JOBID} # 実行
```

・ サンプルデータの roadster は、 /lustre/app/hyperworks/sample/uFX/roadster にあります。

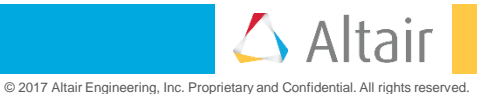

- ライセンス不足の場合
  - HyperWorksのライセンスが足りない場合には、以下の様なエラーメッセージが標準エラーに出力されます。

License error: Altair License Manager: License error Feature(s): GlobalZoneAP, HyperWorks, HWnanoFluidX Error Code: 17 Error Description: [NETWORK] 6200@reedbush-pbsadmin0 - (Err: 17) Request for more licenses than available on license server Feature: nanoFluidX

Error Code: 9 Error Description: [NETWORK] 6200@reedbush-pbsadmin0 - (Err: 9) Feature not found

License Path: 6200@reedbush-pbsadmin0

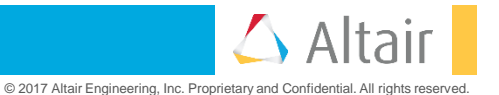

• ライセンス使用状況の確認方法

• HyperWorksのライセンス使用状況は以下のコマンドで確認できます。

Feature: GlobalZoneAP Version: 18.0 Vendor: ALTAIR Start date: 2018-12-01 Expire date: 2019-03-31 Key type: EXCLUSIVE License sharing: CUSTOM VIRTUAL

150000 of 155000 license(s) used:

\$ module load hyperworks \$ alm\_lic\_use | tail -10 Start date: 2018-12-01 Expire date: 2019-03-31 Key type: EXCLUSIVE License sharing: CUSTOM VIRTUAL

150000 of 155000 license(s) used:

150000 license(s) used by z30423@a003 [10.148.1.169] Login time: 2018-12-17 12:00 Checkout time: 2018-12-17 12:00 Shared on custom string: z30423:a003

0 denial(s) in last 24 hours

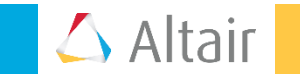

© 2017 Altair Engineering, Inc. Proprietary and Confidential. All rights reserved

- インストール(Windows7/8.1/10)
  - 下記のファイルをダウンロードして同一のフォルダーに置きます。

hw2018.0.1\_win64.exe hwDesktop2017.3\_win64.exe hwDesktopHelp2017.3\_win64.exe hwSolversHelp2018\_win64.exe

• AcuSolveのポスト処理用にAcuFieldViewもインストールする場合は以下のファイルも必要です。

hwAcuSolve2018\_win64.exe hwAcuSolve2018.0.1\_hotfix\_win64.exe

・ マスターインストーラーのhw2018.0.1\_win64.exeをダブルクリックして実行します。

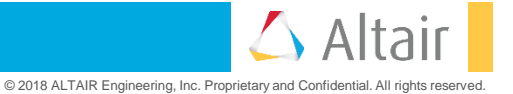

- ・インストール(Windows7/8.1/10)(続き)
  - 「OK」をクリックします。

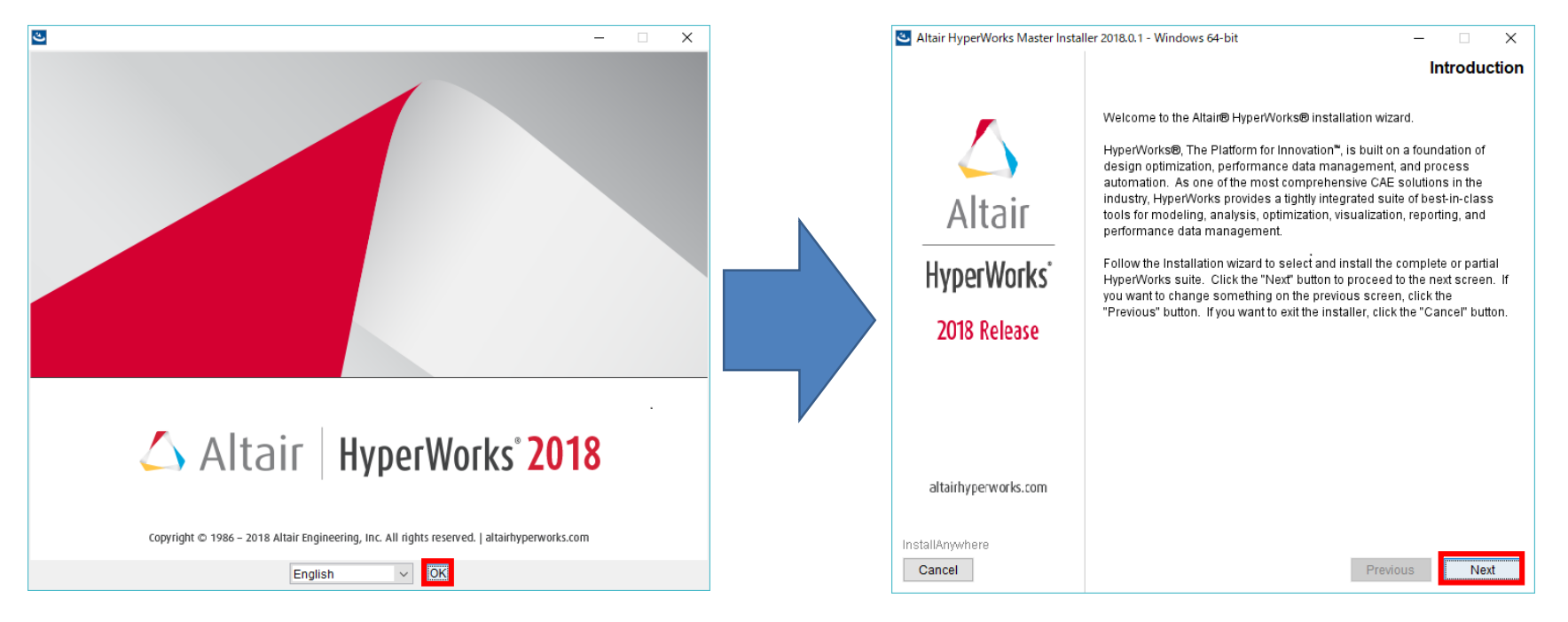

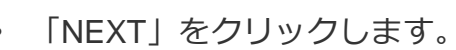

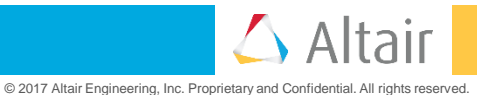

- ・インストール(Windows7/8.1/10)(続き)
  - 「NEXT」をクリックします。

| Altair HyperWorks Master Instal | ler 2018.0.1 - Windows 64-bit — 🗌 🗙                                                                                                    | Altair HyperWorks Master Instal | ler 2018.0.1 - Windows 64-bit — 🗆 🗙                                         |
|---------------------------------|----------------------------------------------------------------------------------------------------|---------------------------------|-----------------------------------------------------------------------------|
|                                 | Choose Installation Type                                                                                                    |                                 | Choose Install Folder                                                       |
| $\bigtriangleup$                | Is this a Local or Server installation?<br>If Server is chosen, ConnectMe, Flux, FEKO, solidThinking<br>products and Virtual Wind Tunnel will not be available for install. | $\bigtriangleup$                | Select the pathname to the location where you wish to install the software: |
| Altair                          | Local     Server                                                                                                    | Altair                          | Where Would You Like to Install?                                            |
| HyperWorks                      |                                                                                                    | HyperWorks                      | E:\app\altain/2018 Restore Default Folder Choose                            |
| 2018 Release                    |                                                                                                    | 2018 Release                    |                                                                             |
|                                 |                                                                                                    |                                 |                                                                             |
| altairhyperworks.com            |                                                                                                    | altairhype:works.com            |                                                                             |
| InstallAnywhere                 | Particus Ind                                                                                                    | InstallAnywhere                 |                                                                             |
| Cancel                          | Previous Next                                                                                                    | Cancel                          | Previous Next                                                               |

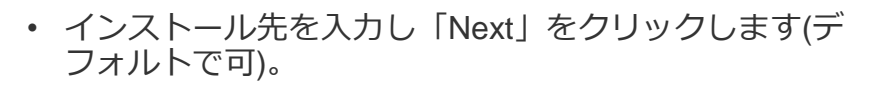

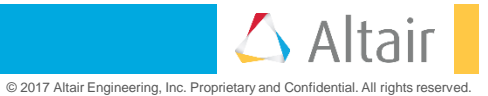

- ・インストール(Windows7/8.1/10)(続き)
  - 「NEXT」をクリックします。

| Altair HyperWorks Master Insta                    | aller 2018.0.1 - Windows 64-bit — 🗌 🗙                                                                                                    | Altair HyperV                          |
|---------------------------------------------------|----------------------------------------------------------------------------------------------------|----------------------------------------|
|                                                   | Change Shortcut Folder (Local)                                                                                                    |                                        |
| Altair<br>HyperWorks <sup>*</sup><br>2018 Release | Shortcuts Folder Name<br>Atlair HyperWorks 2018<br>Would you like to install Desktop shortcuts?<br>Yes  No<br>Associate file types to selected HyperWorks applications?<br>Yes  No<br>Create thumbnails for HyperMesh files.<br>Install ConnectMe. | Alt<br>Hyper<br>2018 F                 |
| altairhyperworks.com<br>InstallAnywhere<br>Cancel | Previous                                                                                                    | altairhype<br>InstallAnywhen<br>Cancel |

 以下のように Desktop v2017.3 と Help Filesにチェッ クを入れます。AcuFieldView もインストールする場合 には、AcuSolve v2018にもチェックを入れて「Next」 をクリックします。

| Altair HyperWorks Master Insta                    | iller 2018.0.1 - W | indows 64-bit                                                                                                    | _<br>Choose                  | e Instal | ×<br>I Se |
|---------------------------------------------------|--------------------|----------------------------------------------------------------------------------------------------|------------------------------|----------|-----------|
| Altair<br>HyperWorks <sup>-</sup><br>2018 Release | Install Set        | Custom<br>Works<br>esktop v2017.3<br>imLab (Unavailable)<br>olvers (Unavailable)<br>zuSolve v2018<br>zuSolve v2018<br>zuSolve v2018.0.1<br>rtual Wind Tunnel (Unavailable)<br>EKO (Unavailable)<br>elip Files - Desktop v2017.3 / Solve<br>Zi Helip<br>Zi Tutorials<br>is option will install the AcuSolve of | rs v2018<br>compatible hotfb |          | ~         |
| altairhyperworks.com                              |                    |                                                                                                    |                              |          |           |
| InstallAnywhere<br>Cancel                         |                    | [                                                                                                    | Previous                     | Ne       | t         |

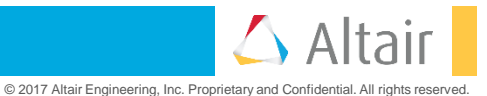

- ・インストール(Windows7/8.1/10)(続き)
  - ライセンスサーバの設定値として <u>6200@localhost</u>を 入力し「Next」をクリックします。

| Altair HyperWorks Master Instal                   | ller 2018.0.1 - Windows 64-bit                                                             |                                               | – 🗆 X             | Altair HyperWorks Master Instal                   | ler 2018.0.1 - Windows 64-bit — 🗌 🗙                                                                                                    |
|---------------------------------------------------|--------------------------------------------------------------------------------------------|-----------------------------------------------|-------------------|---------------------------------------------------|----------------------------------------------------------------------------------------------------|
|                                                   |                                                                                            | S                                             | et up Licensing   |                                                   | Pre-Installation Summary                                                                                                    |
|                                                   | This panel sets the license for                                                            | Altair products                               |                   |                                                   | Please Review the Following Before Continuing:                                                                                                    |
| Altair<br>HyperWorks <sup>*</sup><br>2018 Release | Current License Setting:<br>Enter license server(port@<br>6200@localhost<br>Skip this step | None host) or choose a licens Restore Default | e file:<br>Choose | Altair<br>HyperWorks <sup>*</sup><br>2018 Release | Product Name:<br>HyperWorks Master Installer2018.0.1<br>Install Folder:<br>E:\app\altair\2018<br>Shortcut Folder:<br>C:\ProgramData\Microsoft\Windows\Start Menu\Programs\Altair HyperWoc<br>Product Features:<br>HyperWorks<br>Desktop v2017.3<br>Help Files - Desktop v2017.3 / Solvers v2018<br>Help<br>Tutorials<br>Temporary Files Folders:<br>C:\Users\kubo\AppData\Local\Temp<br>Disk Space Information (for Installation Target):<br>Required: 10.56 GigaBytes<br>Available: 285.35 GigaBytes |
| aramypervorision                                  |                                                                                            |                                               |                   | oronny perioris.com                               | <                                                                                                    |
| InstallAnywhere                                   |                                                                                            |                                               |                   | InstallAnywhere                                   |                                                                                                    |
| Cancel                                            |                                                                                            | Previor                                       | us Next           | Cancel                                            | Previous                                                                                                    |

• 「Install」をクリックします。

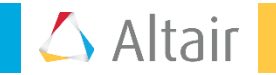

- ・インストール(Windows7/8.1/10)(続き)
  - インストール中の画面が表示されます。完了画面が表示されたら「Done」をクリックします。

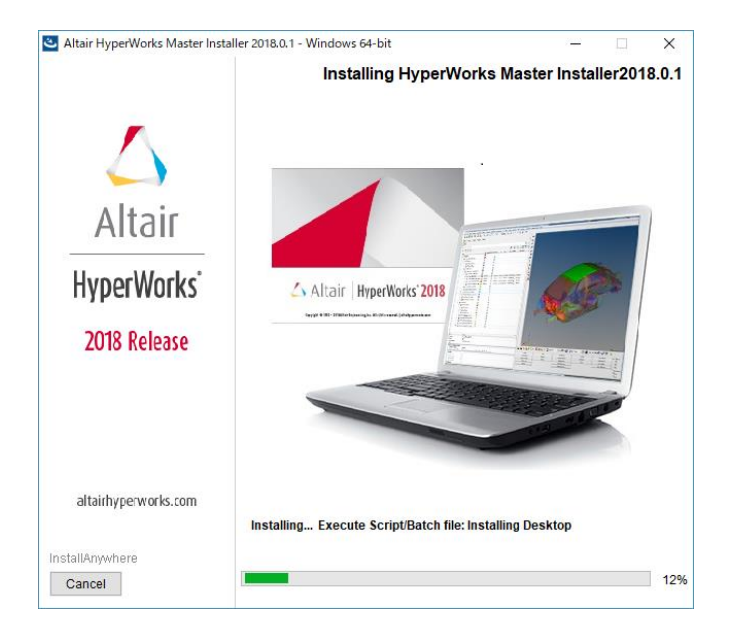

・ 環境変数を有効にするためにWindowsの再ログインを行うかリブートを実施してください。

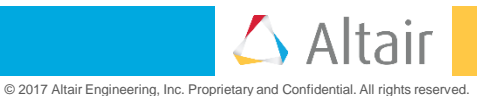

- 起動
  - リモートPCから利用する場合には、ライセンスサーバの ssh ポートフォワードにより参照する設定が必要になります。 これは本資料のP7の設定でPuTTYを起動することで行われます。なお、AcuFieldviewを利用する場合には、6201 ポートを指定してください。
  - ログインできたら PC 上のスタートメニューに登録されている「Altair Hyper Works 2018」の内のアプリケーション (Hyper Meshなど)を起動します。以下のように起動されます。

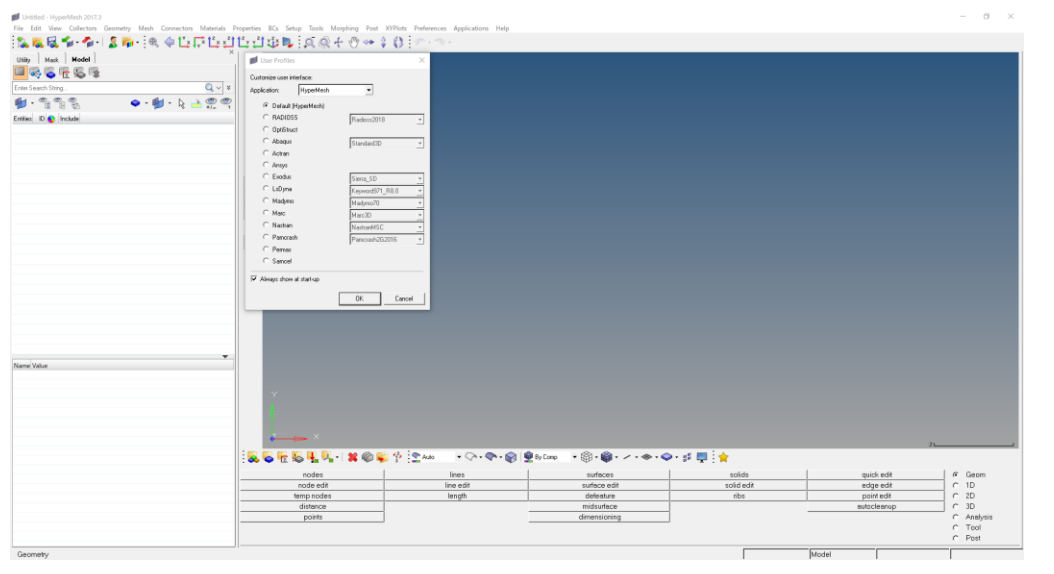

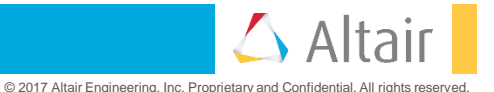

- 環境変数の確認
  - ライセンスエラーが発生した場合は環境変数としてALTAIR\_LICENSE\_PATHに6200@localhostが設定されているか確認します。
    - Windows7の場合
      - コントロールパネル→システムとセキュリティ→システム→システムの詳細設定→環境変数
    - Windows10の場合
      - 設定→システム→バージョン情報→システム情報→システムの詳細設定→環境変数

| システムのプロパティ                                                                                                   | ×    | 環境変数                                                                                          | ×                                                                                                    |
|----------------------------------------------------------------------------------------------------|------|-----------------------------------------------------------------------------------------------|----------------------------------------------------------------------------------------------------|
| ンステムのノロバティ<br>コンビューター名 ハードウェア 詳細設定 システムの保護 リモート<br>Administrator としてログオンしない場合は、これらのほとんどは変更できません。<br>「パフォーマンス |      | kubo のユーザー環境支款(U)<br>変数<br><mark> 戦石R LICENSE PATH</mark><br>OneDrive<br>Path                 | 住<br>6000Blocalhost<br>C4UperRivub04OneDrive<br>C4UperRivub04OneDrive                                                                  |
| 視覚効果、プロセッサのスケジュール、メモリ使用、および仮想メモリ<br>静定(5)…                                                                   |      | тыр                                                                                           | CYUJersYkuboYAppDataYLocal¥Temp<br>CYUJersYkuboYAppData¥Local¥Temp                                                                     |
| ユーザー ブロファイル<br>サインインに関連したデスクトップ設定<br>設定(E)                                                                   |      | システム環境変数(S)<br>変数                                                                             | 新境(N) 編集(E) 前降(D)<br>信                                                                                                    |
| 起動と回復<br>システム起動、システム障害、およびデバッグ情報<br>設定(T)                                                                    |      | adilog<br>ComSpec<br>Driver@tata<br>FP_NO_HOST_CHECK<br>NTIPath<br>NUMBER_OF_PROCESSORS<br>OS | Destination=file<br>C3WINDOWS%ystem32%Drivers#DriverData<br>NO<br>C3WINDOWS%ystem32;C3WINDOWS;C3WINDOWS%ystem32%W<br>8<br>Windows NT V |
| 港境変数(N)<br>OK キャンセル 通用                                                                                       | 用(A) |                                                                                               | 新規(W) 編集() 削除(L)<br>OK キャンセル                                                                                                    |

© 2017 Altair Engineering, Inc. Proprietary and Confidential. All rights reserved.

# ご参加いただき大変ありがとうございました。

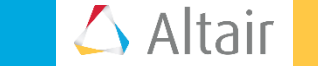

© 2017 Altair Engineering, Inc. Proprietary and Confidential. All rights reserved.